# - オンラインセミナー ご参加いただきありがとうございます -

セミナーへの・参加手順~画面説明~受講の流れ・をご案内します。

セミナー開催までに、必ずご確認をお願いします

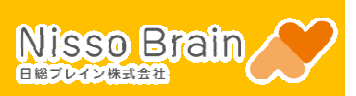

## ★パソコンより接続の方★

<u>chrome、edgeなどからアクセスしてください。 ※IE(インターネットエクスプローラー)は推奨しておりません。</u>

#### ・参加手順・

講座開始20分前より接続可能です。余裕をもって接続してください。

入室は開始10分前より順次許可いたしますので、それまでロビーでお待ちください。

## 以下の手順でWebex Meetings にアクセスし、セミナーに参加します

※お使いの環境によっては、以下の手順通りに表示されない場合もありますが

「STEP3 ブラウザから参加~」「STEP6 Webex Meetingsセミナー画面が表示~」手順は、必ず操作してください

| STEP <b>1</b>                           | 事前にお送りしているメールで、 オンラインセミナーへの参加はこちらから をクリックします   |  |
|-----------------------------------------|------------------------------------------------|--|
|                                         | (件名)【参加URL】●/●(●)マネーカUP基礎講座(日総ブレイン)            |  |
|                                         |                                                |  |
| STEP 2 画面上部にボックスが表示された場合「キャンセル」をクリックします |                                                |  |
|                                         | このサイトは、Webex を開こうとしています。                       |  |
|                                         | https:// webex.com では、このアプリケーションを開くことを要求しています。 |  |
|                                         | webex.com が、関連付けられたアプリでこの種類のリンクを開くことを常に許可する    |  |
|                                         | 聞く キャンセル                                       |  |

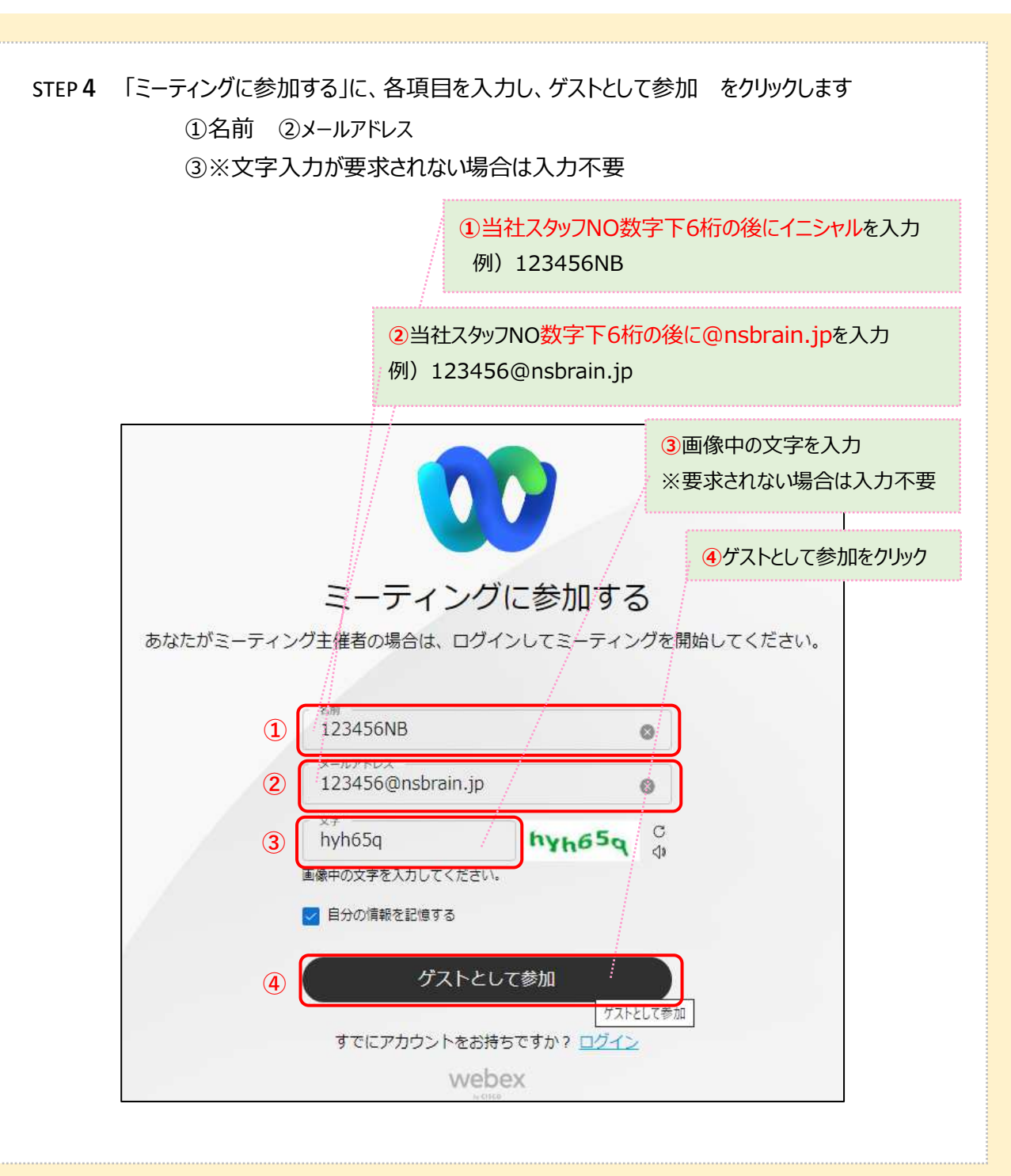

#### STEP 5 待機後、画面が変わったら、ミーティングに参加するをクリックします

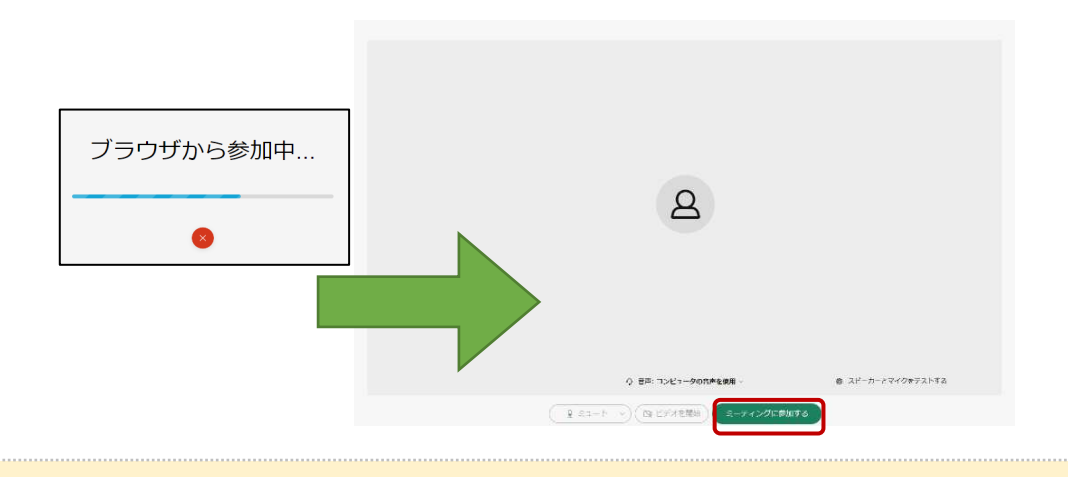

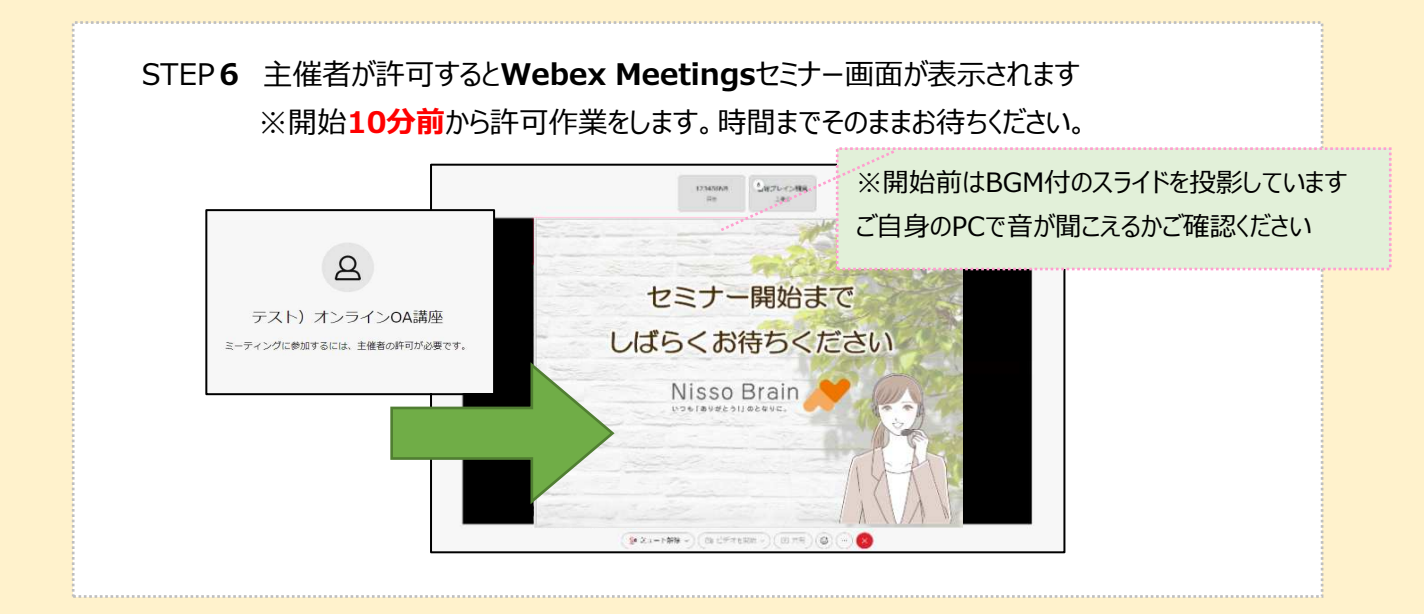

## ・画面説明・

# Webex Meetings画面の機能をご案内します

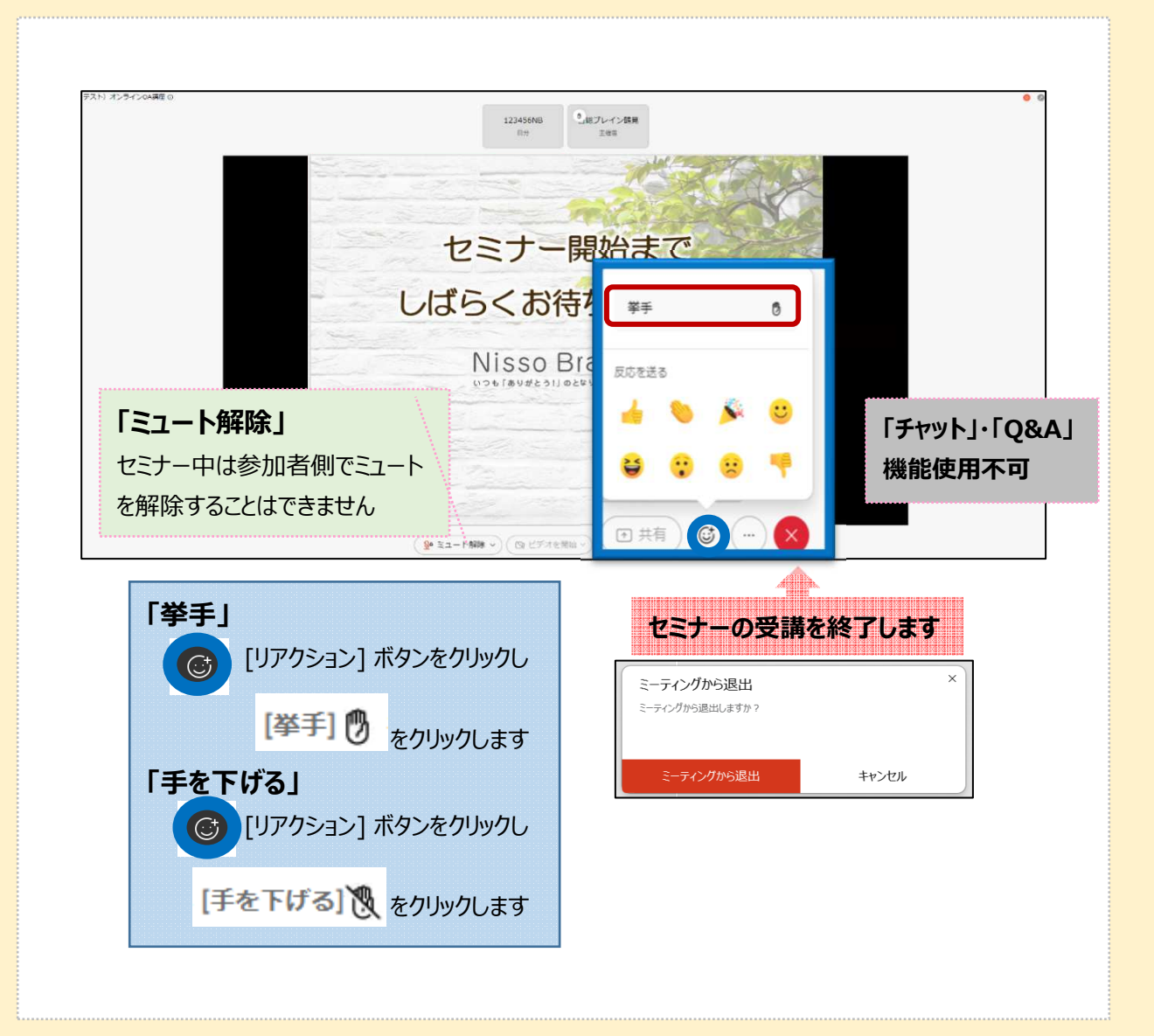

・音声接続に関して・

講座開始前に流れているBGMは聞こえていたのに、 講師が話しだしたら音声が聞こえなくなった、という事象が発生する事があります。 その際は下記をご確認いただき音声接続作業をおこなってください。

※ご確認ください※

・IE(インターネットエクスプローラー)を使用していませんか?

・パソコン本体の音量は上げていますか?

以下の手順で音声接続をおこなってください。

| STEP1 「その他のオプション」から音詞                                                                                                    | 声を設定する 💮                                                                                                    |  |  |
|----------------------------------------------------------------------------------------------------|----------------------------------------------------------------------------------------------------|--|--|
| <ol> <li>「音声を切り替える」をクリック</li> </ol>                                                                                                    | 2「コンピュータ通話を使用」をクリック                                                                                                    |  |  |
| ③音声が接続されるのを待ちます                                                                                                    |                                                                                                    |  |  |
| 1234566<br>耳卡                                                                                                    | NA DETLASMA                                                                                                    |  |  |
| <ul> <li>音声接続</li> <li>         音声に接続されていません。     </li> <li>         音声に接続する     </li> <li>         ① コンピュータ通話を使用 @     </li> <li>         ② コールイン     </li> </ul> | <ul> <li>×</li> <li>□ンビュータ通話を使っています</li> <li>④ 音声を切り替える</li> <li>①</li> <li>ミーティング</li> <li>④ 挙手</li> <li>ふ 主催者の役割を再請求</li> <li>△ ダークテーマ</li> <li>☆ アクセシビリティ設定</li> <li>※ パフォーマンス診断</li> <li>すべての情報</li> <li>□ デスクトップアプリに切り替える</li> </ul> |  |  |
|                                                                                                    |                                                                                                    |  |  |

![](_page_4_Picture_0.jpeg)

・それでも音声接続ができない場合・ 一度ご退出いただき再度ご入室ください。 パソコンを再起動してください。

全て実施しても音声が聞こえない場合はスマホで接続してください。

【ヘルプセンター】 こちらもご参考に接続ください。 <u>https://help.webex.com/ja-jp</u>